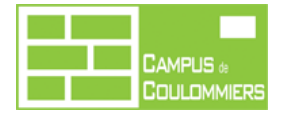

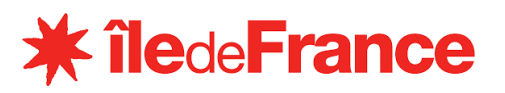

*Vous avez reçu, en prêt, une tablette UnoWhy Y10 pour la durée de votre scolarité dans l'académie de Créteil. Ce document présente les modalités d'utilisation et de mise en service de votre tablette.* 

## Sommaire

| 1 |     | Princ | cipes généraux                                                       | 1 |
|---|-----|-------|----------------------------------------------------------------------|---|
| 2 |     | Prér  | requis : activation de votre compte E.N.T. (monlycee.net)            | 2 |
|   | 2.1 | 1     | Cas 1 : Un code d'activation provisoire figure sur votre autocollant | 2 |
|   | 2.2 | 2     | Cas 2 : Le code d'activation indiqué est « personnalisé »            | 2 |
| 3 |     | Activ | vation de la tablette UnoWhy Y10 « HiSqool »                         | 3 |

## 1 Principes généraux

- Cette tablette vous est confiée et demeure la propriété de la région lle De France jusqu'à la fin de votre scolarité dans l'académie de Créteil. La convention signée par vos parents précise les modalités de la mise à disposition de ce matériel.
- Il vous appartient de prendre soin du matériel qui vous a été remis. En cas de perte, de casse ou de vol, ce sont vos parents ou l'assurance de vos parents, qui prendront en charge le remplacement du matériel.
- En cas de départ de l'académie de Créteil avant la fin de votre cursus, la tablette devra être restituée.
- Cette tablette est destinée à un usage scolaire.
- L'accès au « *Playstore* » est bloqué et l'installation des applications est ainsi limitée. Les applications utiles à vos enseignements sont choisies et installées par l'établissement sans nécessité d'action de votre part.
- La tablette est dotée d'un système de géolocalisation et d'un système de blocage à distance qui ne sera utilisé qu'en cas de perte ou de vol déclaré. Hormis votre nom et prénom, et conformément à la loi, aucune information personnelle n'est recueillie par l'établissement concernant votre utilisation de la tablette.
- L'autonomie est d'environ 8h00 en fonctionnement. Il est donc indispensable de recharger votre tablette tous les soirs. Il est conseillé de l'éteindre durant la charge et les périodes où elle n'est pas utilisée.
- Dès lors que vous l'avez reçue, la tablette est un matériel à apporter obligatoirement et quotidiennement en classe. Son utilisation en classe se fera néanmoins sur demande expresse des enseignants.
- Selon votre classe, les manuels scolaires sont à télécharger et à installer sur votre tablette. Un mode opératoire vous sera communiqué pour réaliser ces opérations.
- Il est conseillé de sécuriser l'accès à votre tablette (schéma ou mot de passe) et de coller une étiquette sur celle-ci afin de l'identifier rapidement.
- En cas de panne ou de dysfonctionnement de la tablette (hors casse), une procédure de remplacement provisoire pendant le dépannage va prochainement être mise en place.

# 2 Prérequis : activation de votre compte E.N.T. (monlycee.net)

L'activation de votre tablette nécessite que vous soyez préalablement en possession de l'identifiant et du mot de passe utilisé pour vous connecter à l'ENT *monlycee.net* et que votre <u>compte ENT ait été activé</u>.

Vous avez pour cela reçu un autocollant sur lequel figurait votre identifiant ENT.

#### 2.1 Cas 1 : Un code d'activation provisoire figure sur votre autocollant.

Cela signifie que vous n'avez jamais utilisé d'ENT dans un établissement d'ile de France.

Dans ce cas :

- 1) Connectez-vous à l'adresse https://ent.iledefrance.fr
- 2) Saisissez votre identifiant et mot de passe provisoire
- 3) Modifiez votre mot de passe et mémorisez-le !
- Renseignez une adresse mail valide (utilisée en cas d'oubli du mot de passe)
- 5) Validez.

### 2.2 Cas 2 : Le code d'activation indiqué est « personnalisé ».

Cela signifie que vous utilisiez l'ENT « ENT 77 » au collège.

Dans ce cas, c'est le mot de passe que vous utilisiez au collège qui doit être utilisé. Vérifiez votre accès :

- Connectez-vous à l'adresse <u>https://ent.iledefrance.fr</u> (pas à l'ENT 77 !)
- Saisissez votre identifiant et mot de passe (utilisé au collège)

Si la connexion échoue après plusieurs tentatives, il faut réinitialiser le mot de passe en cliquant sur « **besoin d'aide** ».

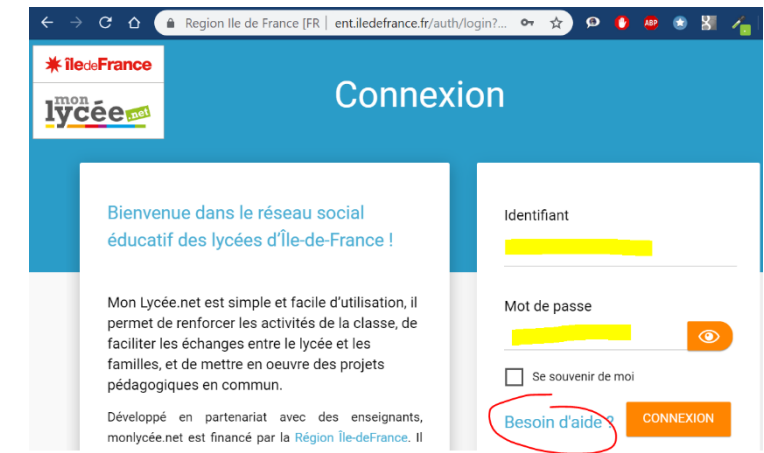

A l'issue de la procédure, un mail contenant un lien de réinitialisation du mot de passe sera envoyé à l'adresse mail que vous aviez renseignée au collège (cela peut prendre quelques minutes et c'est peut-être l'adresse mail de vos parents !).

ET SI ?... Vous ne recevez pas de mail de réinitialisation de mot de passe, cela signifie que l'adresse mail renseignée est incorrecte. Dans ce cas, adressez-vous à votre professeur principal en lui indiquant une adresse mail valide.

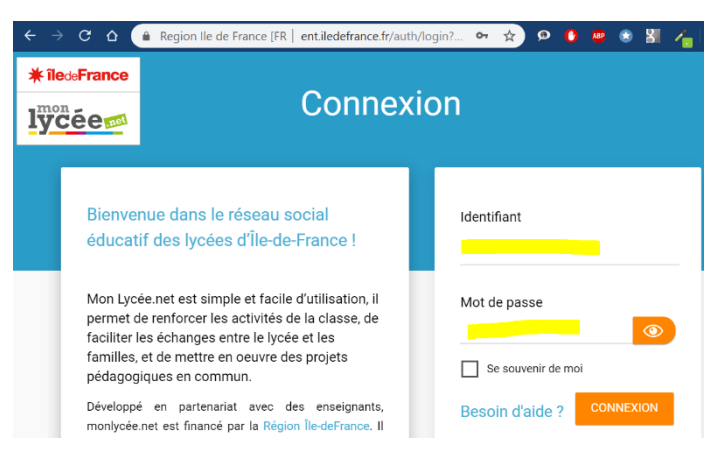

## 3 Activation de la tablette UnoWhy Y10 « HiSqool »

### L'utilisation de la tablette nécessite son « enregistrement » :

- 1) Allumez votre tablette.
- 2) Connectez votre tablette à un réseau Wi-Fi.
- 3) Recherchez et lancez l'application **HiSqool** ->

Hi

(l'ensemble des applications installées est accessible en « balayant » l'écran de bas en haut).
 Remarque importante : selon votre classe, l'application n'est peut-être pas pré-installée. Dans ce cas, laissez votre tablette connectée à un réseau Wi-Fi. L'application sera automatiquement téléchargée et installée. Selon le débit internet disponible, cette installation peut prendre plusieurs dizaines de minutes.

4) Suivez les étapes d'enregistrement de votre tablette.

| Etape 1 : démarrage de l'application                                                                                                | Etape 2 : Saisie de vos identifiants et mot de passe ENT (le          |  |  |  |
|----------------------------------------------------------------------------------------------------|-----------------------------------------------------------------------|--|--|--|
|                                                                                                    | compte doit avoir été préalablement activé sur l'ENT)                 |  |  |  |
|                                                                                                    | Bienvenue                                                             |  |  |  |
|                                                                                                    | Jdentifiant ENT                                                       |  |  |  |
| Bienvenue sur votre nouvelle tablette,<br>mise à disposition par la Région Ile-de-<br>France                                        | Mot de passe ENT                                                      |  |  |  |
| Veuillez vous enregistrer avec vos identifiants<br>Monlycée.net sur Hi SQOOL, afin de profiter de tous<br>les services associés.    | Se connecter                                                          |  |  |  |
| Démarre                                                                                                    |                                                                       |  |  |  |
| Etape 3 : Vérification de vos                                                                                                    | Etape 4 : Message Vidéo de Mme Pécresse, présidente de la             |  |  |  |
| informations personnelles                                                                                                    | région lle de France (ne peut pas être stoppé)                        |  |  |  |
| Confirmez vos informations de<br>profil<br>Veuillez vérifier l'exactitude des informations                                          |                                                                       |  |  |  |
| vous concernant. Si certaines informations<br>n'étaient pas correctes, merci de vous référer à<br>un membre de votre établissement. |                                                                       |  |  |  |
| Peinom                                                                                                    | numérique                                                             |  |  |  |
| Nom<br>Etablissement                                                                                                    |                                                                       |  |  |  |
| Campus scolaire de Coulommiers Continuer                                                                                            |                                                                       |  |  |  |
| Etape 5 : Validat                                                                                                    | ion de l'enregistrement de votre tablette                             |  |  |  |
|                                                                                                    |                                                                       |  |  |  |
| Merci, votre tablette est enregistrée !                                                                                             |                                                                       |  |  |  |
| Vous<br>> Ac                                                                                                    | pouvez desormais                                                      |  |  |  |
| → Re<br>vo                                                                                                    | rcevoir les applications mises à disposition par<br>tre établissement |  |  |  |
|                                                                                                    | OK                                                                    |  |  |  |

#### ET SI ?...

- 1- ...Vous ne parvenez pas à passer l'étape 2.
  - a- Vérifiez votre connexion internet.
  - b- Vérifiez que vous pouvez accéder à votre compte ENT et que vos identifiants sont corrects (depuis un ordinateur ou un smartphone : <u>https://ent.iledefrance.fr</u> ).

C- ...

Si vous avez bien accès à l'ENT, relancez l'application HiSqool :

- Le petit carré en bas de votre écran permet d'accéder à la liste des applications actives.
- Fermez l'application HiSqool en la « balayant » hors de votre écran (vers le haut).
- Relancez l'application HiSqool.

**Si vous ne parvenez pas à vous connecter à l'ENT**, référez-vous à la section «<u>Prérequis : activation</u> <u>de votre compte E.N.T. (monlycee.net)</u> » de ce document.

2- ...Vous n'enregistrez pas votre tablette. L'application HiSqool se lancera à chaque démarrage de votre tablette.